# Sichern Sie die Datenbank von einem Cisco Gerät der M-Serie zu einem anderen.

### Inhalt

Einführung Voraussetzungen Anforderungen Problem Lösung

## Einführung

In diesem Dokument wird beschrieben, wie die Datenbank von einem Cisco Gerät der M-Serie auf ein anderes gesichert wird.

### Voraussetzungen

### Anforderungen

Cisco empfiehlt, über Kenntnisse in folgenden Bereichen zu verfügen:

AsyncOS 7.2 und höher

### Problem

Starten Sie die Sicherung der DB zu einem sekundären Gerät der M-Serie.

### Lösung

Hier sind die Anforderungen aufgeführt, bevor Sie mit dem Backup der DB auf ein sekundäres Gerät der M-Serie beginnen.

- Beide Geräte der M-Serie müssen sich in derselben AsyncOS-Version befinden (ab Version 7.2).
- Das Ziel-Gerät der M-Serie muss über genügend Speicherplatz für das Backup verfügen. Navigieren Sie zu Systemverwaltung > Datenträgerverwaltung (siehe Online-Dokumentation zur Zuweisung, wenn ein Datenträger nicht vorhanden ist).

Wenn Sie während der Einrichtung nicht genügend Speicherplatz zur Verfügung haben, wird möglicherweise eine ähnliche Meldung angezeigt:

allocation for these services on the target machine.

#### ODER

Verifying target machine for version compatibility and disk space... Backup cannot be scheduled. Reason: There is not enough space for Centralized Web Tracking. Please increase disk allocation for these services on the target machine.

Überprüfen Sie die Speicherplatzquote wie oben auf dem Zielcomputer angegeben.

Die beiden Security Management Appliances (SMAs), ein M650 (Quelle des DB-Systems **m650sma.run**) und ein Ziel M1050 (Ziel-Backup des DB-Systems mit dem Namen **m1050sma.run** und IP 192.168.15.1)).

Melden Sie sich bei der CLI der Quell-M-Serie an (in unserem Test sma1.example.com), und geben Sie die folgenden Befehle ein:

smal.example.com> backupconfig Choose the operation you want to perform: - VIEW - View scheduled backups - VERIFY - Verify if backup can be scheduled to a remote machine - SCHEDULE - Schedule backup to an appliance - CANCEL - Cancel a scheduled backup - STATUS - Show the status of a backup in progress. - SETUP - Configure backup parameters. []> setup Enter level of verbosity: < this can be 0 or 3 0=lowest verbosity of backup logs and 3 is the highest> [0] > 0Compression is desirable on slow connections, but will only slow down backup on fast networks. Would you like to enable compression? [N]> <hit enter here to pick default withing the brackets [N]> Choose the operation you want to perform: - VIEW - View scheduled backups - VERIFY - Verify if backup can be scheduled to a remote machine - SCHEDULE - Schedule backup to an appliance - CANCEL - Cancel a scheduled backup - STATUS - Show the status of a backup in progress. - SETUP - Configure backup parameters. []> verify Enter the IP address of a machine to transfer data to. []> 192.168.15.1 Enter a name to identify this appliance []>sma2.example.com Please enter username and password: Username:

```
[]> admin
```

Password: []> <enter admin password for the target SMA> Verifying target machine for version compatibility and disk space... Backup can be scheduled on to 192.168.15.1. Choose the operation you want to perform: - VIEW - View scheduled backups - VERIFY - Verify if backup can be scheduled to a remote machine - SCHEDULE - Schedule backup to an appliance - CANCEL - Cancel a scheduled backup - STATUS - Show the status of a backup in progress. - SETUP - Configure backup parameters. []> schedule Enter the IP address of a machine to transfer data to. []> 192.168.15.1 Enter a name to identify this appliance []>sma2.example.com Please enter username and password: Username: []> admin Password: []> <type the admin password on the target SMA> Verifying target machine for version compatibility and disk space... 1. Set up a repeating backup schedule 2. Schedule a single backup 3. Start a single backup now [1]> 1. Daily 2. Weekly 3. Monthly [1]> 3 What day of the month would you like the backup to occur? [1]> <hit enter here> What time of day would you like the backup to start? Please enter in HH:MM format. []> 02:00 Please enter a name for this backup job: []> weekly Backup "weekly" has been scheduled successfully. Choose the operation you want to perform: - VIEW - View scheduled backups - VERIFY - Verify if backup can be scheduled to a remote machine - SCHEDULE - Schedule backup to an appliance - CANCEL - Cancel a scheduled backup - STATUS - Show the status of a backup in progress. - SETUP - Configure backup parameters. []> view Scheduled Backups: # Name IP Schedule 

1 weekly To 192.168.15.1 on day 1 of every month at 02:00

Choose the operation you want to perform:

- VIEW View scheduled backups
- VERIFY Verify if backup can be scheduled to a remote machine
- SCHEDULE Schedule backup to an appliance
- CANCEL Cancel a scheduled backup
- STATUS Show the status of a backup in progress.
- SETUP Configure backup parameters.
- []> <hit enter until your back in CLI>

smal.example.com> commit

Please enter some comments describing your changes:
[]> scheduled a weekly backup

Changes committed: Wed Mar 16 18:09:51 2011 GMT smal.example.com>